## Faça campanhas de cashback.

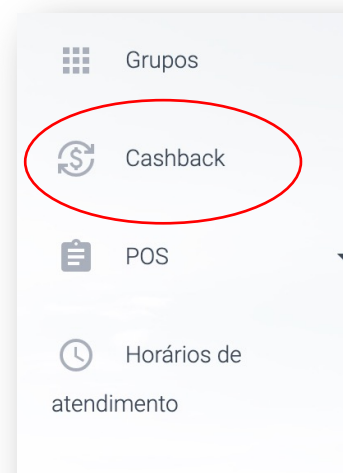

## \$

Valores/Configurações

Formas de Pagamento

Chaves de Pagamento

Automações de

Portas

Banners

Delivery Mensagem

Crie campanhas de cashback automático e fidelize o seu cliente. Veja como é fácil:

- 1. Clique em ADICIONAR
- 2. Defina o Título da campanha.
- 3. Escolha o tipo de cashback (valor fixo ou dinâmico).
- 4. No campo Valor, coloque o valor em R\$ (se for fixo) ou o valor da porcentagem (se for dinâmico).

| Cadastre o Cashback  |  |  |  |
|----------------------|--|--|--|
|                      |  |  |  |
|                      |  |  |  |
| Título               |  |  |  |
| Campanha Cerveja     |  |  |  |
| Tipo de cashback     |  |  |  |
| Valor Fixo (R\$)     |  |  |  |
| O Valor Dinâmico (%) |  |  |  |
|                      |  |  |  |
| /alor                |  |  |  |
| 1,00                 |  |  |  |

## Faça campanhas de cashback.

Grupos Cashback POS • Horários de atendimento

## \$

Valores/Configurações

Formas de Pagamento

Chaves de Pagamento

· Automações de

Portas

Banners

Delivery Mensagem

5. Defina qual o tipo de campanha deseja: para recargas; numa compra total; numa compra combo de produtos ou sobre produtos individuais.

6. Defina o período.

7. Defina o valor mínimo para o recebimento do cashback. Exemplo: compras acima de R\$ 15.

8. Escolha a loja ou as lojas que irão participar da campanha.

9. Defina para que forma de pagamento a campanha valerá.

10. Clique em Salvar.

**Observações**:

- Você também poderá fazer campanhas para CPFs específicos
- Caso escolha fazer campanha para combo de produtos ou produtos individuais, não se esqueça de marcar os produtos desejados.

| ponível para:                                       |                        |                 |                    |   |
|-----------------------------------------------------|------------------------|-----------------|--------------------|---|
| Recargas                                            |                        |                 |                    |   |
| 🔿 Compras                                           |                        |                 |                    |   |
|                                                     |                        |                 |                    |   |
| Jhulções                                            |                        |                 |                    |   |
| Data de Início                                      | Horário de Início      | Data de Término | Horário de Término |   |
| 13/02/2023                                          | 12:00                  | O 14/02/2023    | 12:00              | Q |
|                                                     |                        |                 |                    |   |
| Valor Mínimo                                        |                        |                 |                    |   |
| R\$ 5,00                                            |                        |                 |                    |   |
| Valor mínimo de Recarga/Compra p                    | jara ativar o Cashback |                 |                    |   |
| PDV                                                 |                        |                 |                    |   |
|                                                     |                        |                 |                    |   |
| Todos os PDVs                                       |                        |                 |                    |   |
| 293 - Mercado 24 - FOREST<br>418 - Mercado24h - OAB |                        |                 |                    |   |
|                                                     |                        |                 |                    |   |
| Formas de Pagamento                                 |                        |                 |                    |   |
| Cartão de Crédito                                   |                        |                 |                    |   |
|                                                     |                        |                 |                    |   |
| 🗹 PIX Pelo App                                      |                        |                 |                    |   |
| PIX Pelo App                                        |                        |                 |                    |   |